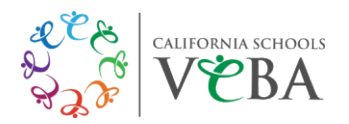

# UMR PPO Plan (Including Out of Area Dependents in HI)

To view/print your digital ID card, follow these steps:

## **Computer:**

- Visit https://www.umr.com
- Click "Log in/Register"
- Select "Member" from the drop-down menu
- Click "Log in/Register with HealthSafe ID"
- Click "Sign in" to enter your HealthSafe ID username and password
- From the myMenu dashboard, click "ID Card"
- View/print a temporary ID card

## Don't have a HealthSafe ID username and password yet?

- Click "Register now"
- Enter your name, birth date, and Social Security Number to create an account

#### Mobile device:

- Download the UMR | Health app
- Click "Sign In" to enter your HealthSafe ID username and password
- View your ID Card to print/screenshot your temporary ID card

#### Questions or trouble accessing your account?

Call UMR's HealthSafe ID Member Services: 800-826-9781